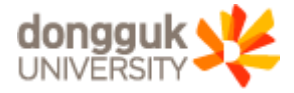

# 동국 PASS 이용 안내

ES INS BUT IT IT IT

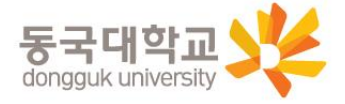

- ※ 본인명의 한국 휴대전화 번호 미제출자의 경우 사용 불가
- ※ 중앙도서관 도서 대여 가능
- ※ 모바일 학생증

| 5          | 4      |
|------------|--------|
| 동국대학교      | 동국PASS |
| 아이디        |        |
| 비밀번호       |        |
| ✔ 로그인상태 유지 |        |
|            |        |

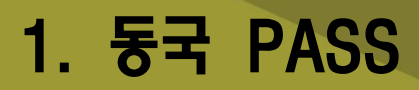

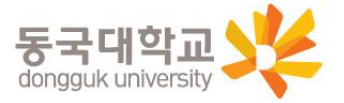

3

#### ① '동국 PASS' 계정 위치를 반드시 한국으로 변경 후 검색가능 \* 계정 위치 변경 불가 시 한국 계정으로 신규 개설 후 검색 ్

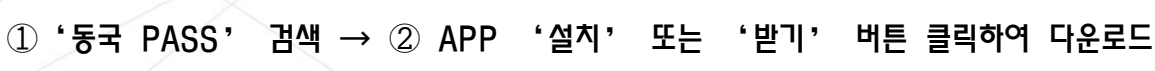

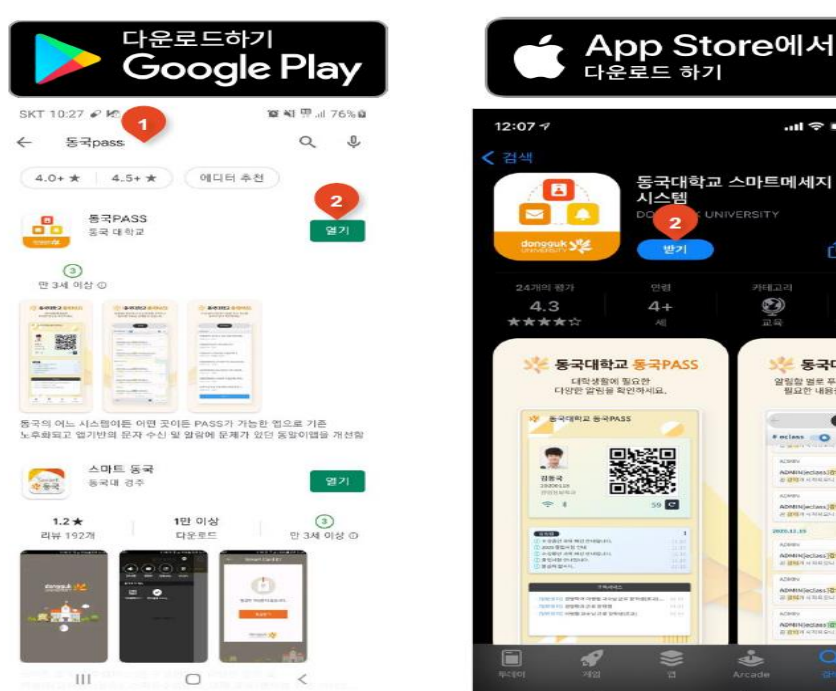

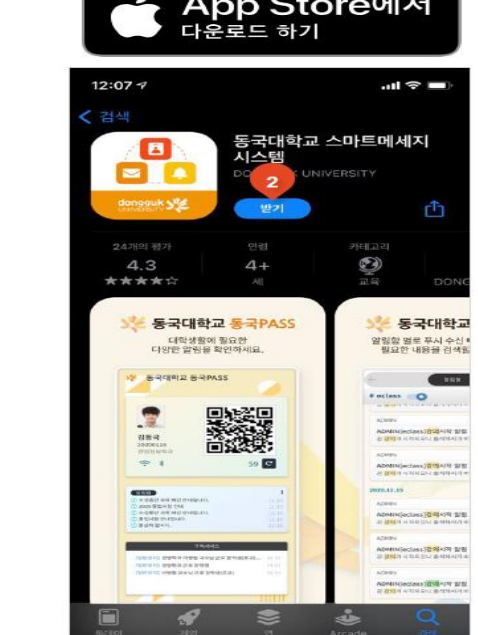

# STEP 1. APP 다운로드

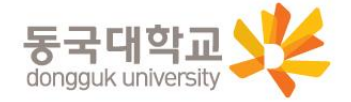

# ※ 본인명의 한국 휴대전화 번호 행정팀으로 미제출자의 경우 사용 불가. ※ 동국 PASS 사용 전, 본인명의 한국 휴대전화 번호 행정팀 이메일(klc@dongguk.edu)로 제출. 제출 시, <u>이메일 제목 '동국PASS 사용승인 요청', 내용 '학번, 영문명, 한국 휴대전화번호' 으로 하여 제출</u>.

③ 아이디(학번), 비밀번호(생년월일 6자리, 예) 2021년01월01일 → 210101 입력 → ④ 로그인 클릭

| SKT 10:34 🖋 🖬 🌿  | 🈰 📲 🛱 .ill 81% 🖻 |  |
|------------------|------------------|--|
|                  |                  |  |
|                  |                  |  |
|                  |                  |  |
|                  |                  |  |
|                  |                  |  |
|                  |                  |  |
| 2                |                  |  |
|                  |                  |  |
| <u>3</u> 동국내악교 동 | FTPASS           |  |
| 아이디              |                  |  |
|                  |                  |  |
| 헤밀번호             |                  |  |
| ▶ 로그인상태 유지       | 4                |  |
| 270              |                  |  |
|                  |                  |  |
|                  |                  |  |

## STEP 2. 로그인

2. 설치방법

2. 설치방법

## STEP 3. 메인화면 확인

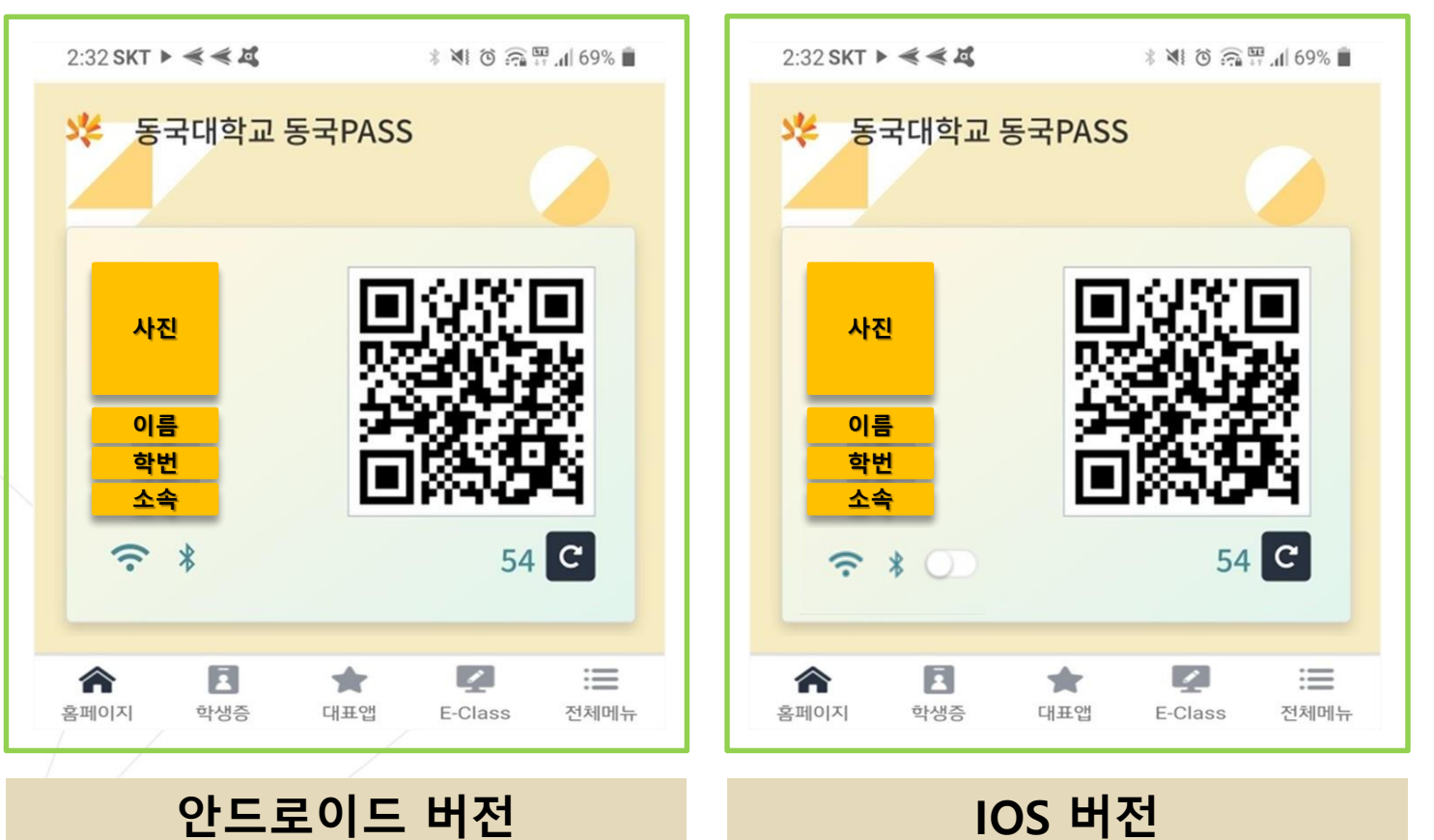

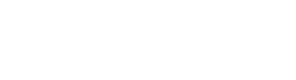

### 안드로이드 버전

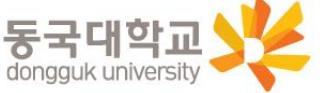

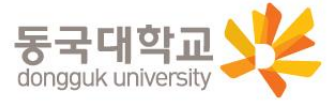

#### ※ 안드로이드 버전일 경우 NFC가 자동으로 활성화 되어 있음.

⑤ '학생증' 클릭하면 팝업 창 생성

2. 설치방법

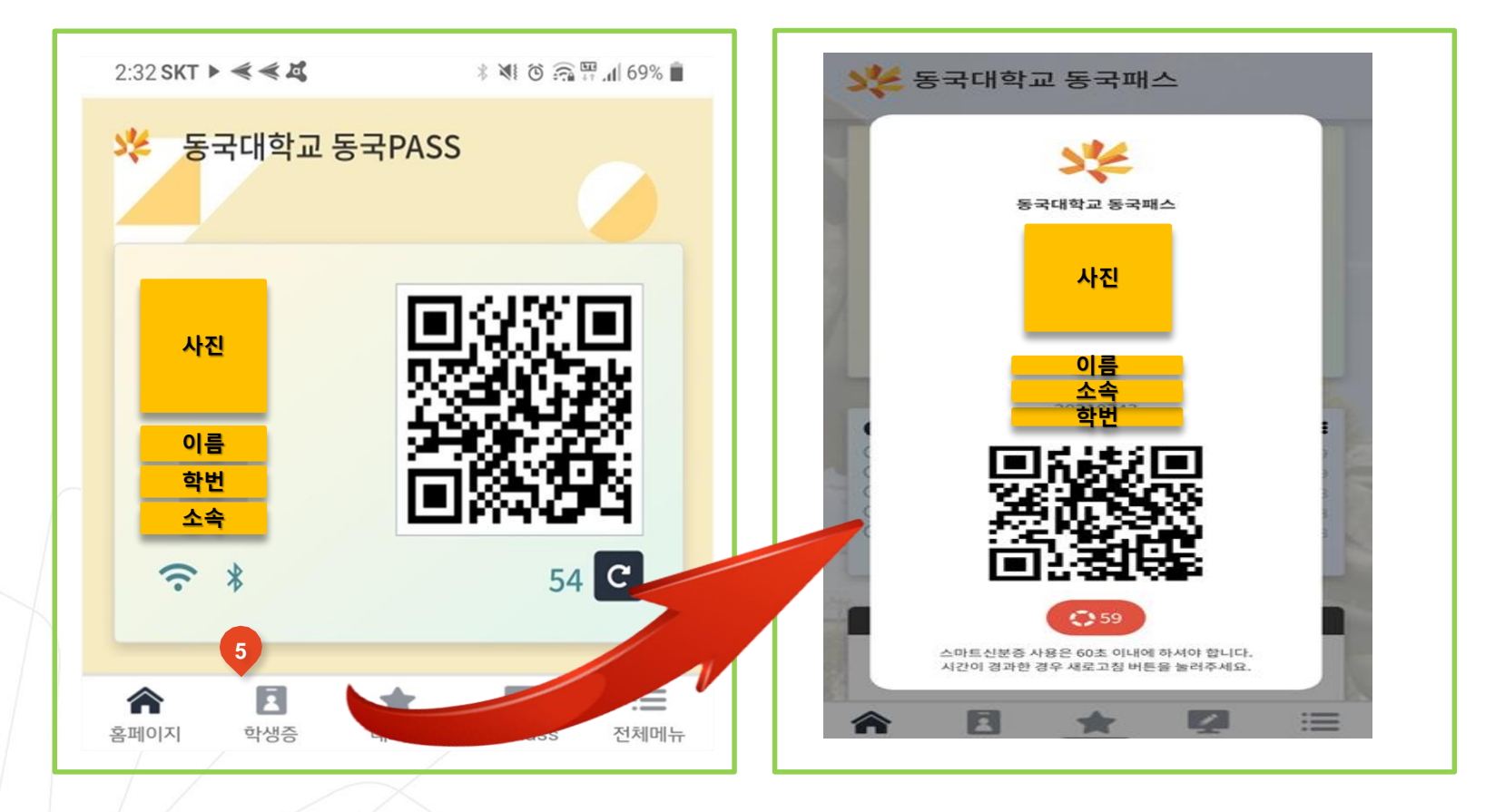

# STEP 4. 팝업 창 생성(안드로이드 버전)

2. 설치방법

## STEP 4. 팝업 창 생성(IOS 버전)

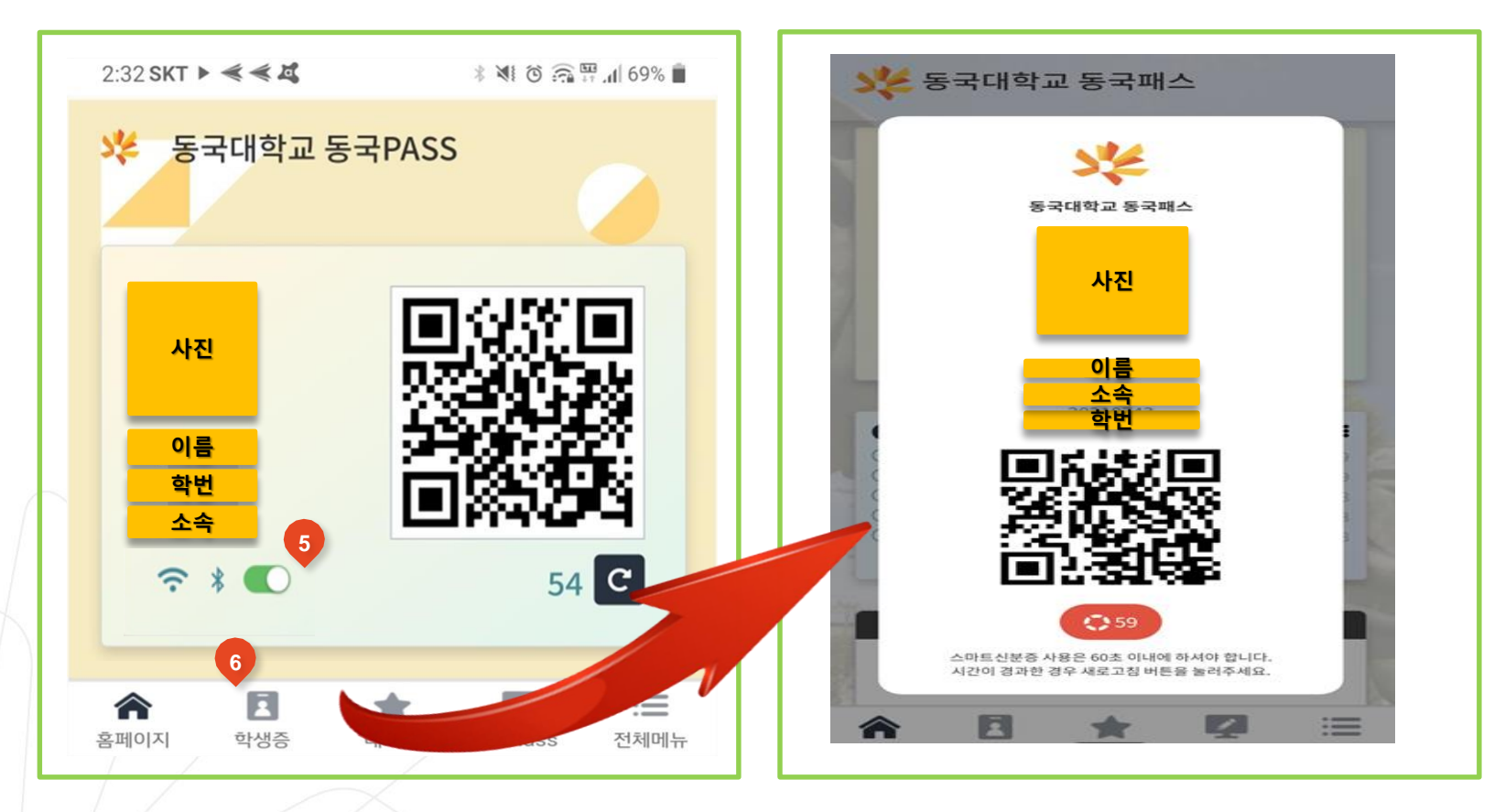

⑤ 블루투스 활성화 → ⑥ '학생증' 클릭하면 팝업 창 생성

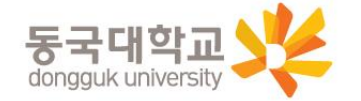

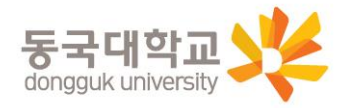

# 감사합니다!

### ☆문의전화: 02-2260-3471,3472,3758,8796

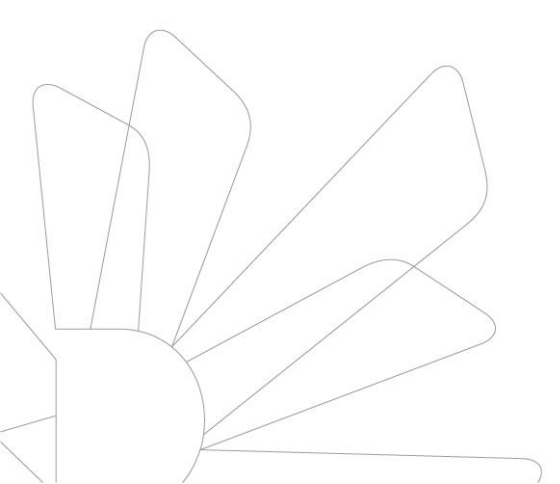